## Getting Started with First Citizens & Garmin Pay

**Step 1:** Download the Garmin Connect app to your phone. Make sure your watch is paired with the app. Tap the icon at the top of the "My Day" tab and then tap the name of your device. You'll then access the Garmin Pay screen.

**Step 2:** Create your wallet. You'll be prompted to create a 4-digit passcode to secure the wallet on your wearable. Tell the app your card is a MasterCard (all FCB debit and credit cards are MasterCard).

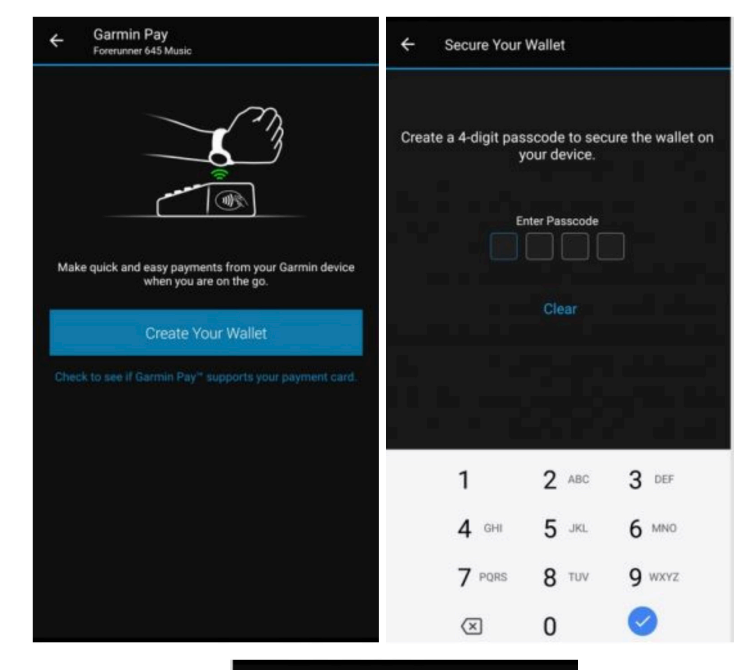

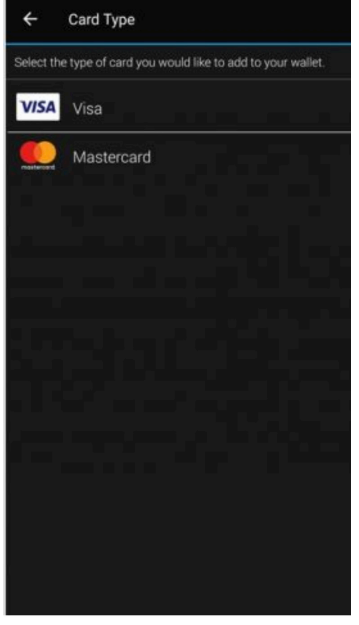

Step 3: Accept the Terms & Conditions.

**Step 4:** Add your card. Here you'll enter your card number, expiration date, and security code details. You'll also be required to add your name and mailing address to complete the process. Once you've done so, you'll be able to read through the more comprehensive terms and conditions.

**Step 5:** Verify your card through Shazam and FCB. This will either be a phone call or text message.

Finished! You should receive a prompt that Pay has now been activated, and you're ready to go!

Have more questions? Visit the Garmin webpage for complete details.

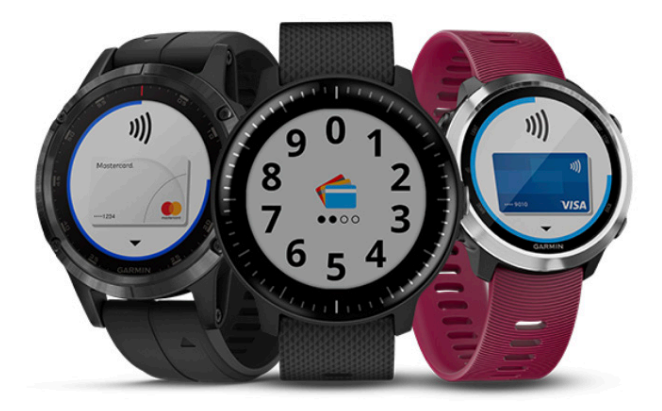

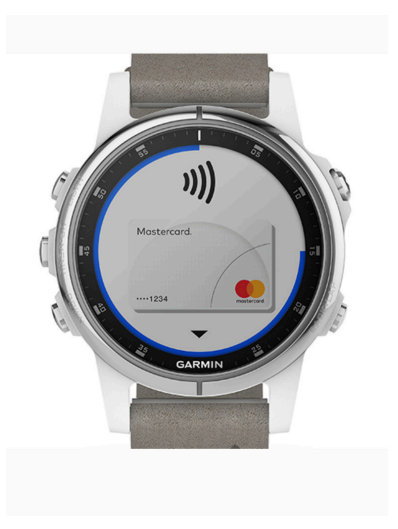